FESTO CPX-FEC an Codesys 3 per Modbus TCP

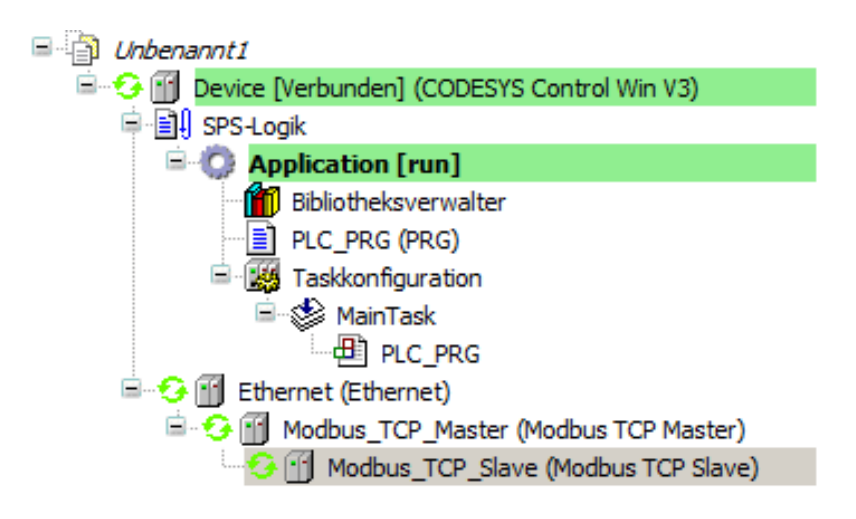

- Netzwerkkarte hinzufügen
- Modbus TCP Master hinzufügen
- Modbus TCP Slave, dies ist dann die CPX-FEX, hinzufügen und folgend konfigurieren:

| М | odbusTCP Slave Modbus Slave-Ka | anal   Modbus Slave Init   ModbusTCPSlave Konfiguration   🗮 ModbusTCPSlave E/A-Abbild   Status   🕕 Information   👘 |
|---|--------------------------------|----------------------------------------------------------------------------------------------------|
|   |                                |                                                                                                    |
|   | Modbus-ICP                     | MODRUS                                                                                                    |
|   | Slave IP-Adresse:              | 192 . 168 . 1 . 61                                                                                                 |
|   | Unit-ID [1247]                 | 1                                                                                                    |
|   | Response Timeout (ms)          | 1000                                                                                                    |
|   | Port                           | 502                                                                                                    |
|   |                                |                                                                                                    |

Im Reiter Modbus, Slave-Kanal, Kanal hinzufügen und folgende Werte eintragen:

| dbusChannel    |                                                  |         |
|----------------|--------------------------------------------------|---------|
| Kanal          |                                                  |         |
| Name           | Channel 1                                        |         |
| Zugriffstyp    | Read/Write Multiple Registers (Funktionscode 23) | •       |
| Trigger        | Cyclic Zykluszeit (ms)                           | 100     |
| Kommentar      |                                                  |         |
| READ Register  |                                                  |         |
| Offset         | 45392                                            | •       |
| Länge          | 7                                                |         |
| Fehlerbehandlu | ng Letzen Wert beibehalten 💌                     |         |
| WRITE Registe  | r                                                |         |
| Offset         | 40001                                            | •       |
| Länge          | 7                                                |         |
|                | ОК                                               | Abbrech |

| Modbus<br>Kom-<br>mando            | Funk-<br>tions-<br>code | Modbus-<br>Adresse                                                               | Bedeutung                                                                                                    | Remote<br>I/O 16 Bit<br>Zugriff        | Grup-<br>pe                |
|------------------------------------|-------------------------|----------------------------------------------------------------------------------|----------------------------------------------------------------------------------------------------|----------------------------------------|----------------------------|
| read<br>4x registers               | 3                       | 4535745391<br>4539245647<br>4564845655<br>4565646055                             | CPX Status Informationen<br>Prozessdaten Eingänge<br>Diagnosespeicher Parameter<br>Diagnosespeicher Daten                                                        | read<br>read<br>read<br>read           | A<br>B<br>C<br>C           |
| write<br>4x registers              | 6,16                    | 4000140256<br>4025740264                                                         | Prozessdaten Ausgänge<br>Diagnosespeicher Parameter                                                                                                    | write<br>write                         | D<br>E                     |
| read/write<br>4x registers         | 23                      | 4535745391<br>4539245647<br>4564845655<br>4565646055<br>4000140256<br>4025740264 | CPX Status Informationen<br>Prozessdaten Eingänge<br>Diagnosespeicher Parameter<br>Diagnosespeicher Daten<br>Prozessdaten Ausgänge<br>Diagnosespeicher Parameter | read<br>read<br>read<br>write<br>write | A<br>B<br>C<br>C<br>D<br>E |
| read device<br>identifica-<br>tion | 43                      | Objects                                                                          | objects ID0, 1, 2, 3, 4, 5                                                                                                    | read                                   | F                          |

Aus Tabelle der Anleitung von Festo:

Länge ist abhängig der Anzahl Ein/Ausgänge

| INICHL EISCHTECKEN, CODESYS TECHNEL DIE OHSELS IN HEX UM | Nicht erschrecken, | Codesvs | rechnet die | Offsets in | HEX um |
|----------------------------------------------------------|--------------------|---------|-------------|------------|--------|
|----------------------------------------------------------|--------------------|---------|-------------|------------|--------|

| ibuschanner   |                                                  |          |
|---------------|--------------------------------------------------|----------|
| Kanal ———     |                                                  |          |
| Name          | Channel 1                                        |          |
| Zugriffstyp   | Read/Write Multiple Registers (Funktionscode 23) | •        |
| Trigger       | Cyclic Zykluszeit (ms)                           | 10       |
| Kommentar     |                                                  |          |
| READ Register |                                                  |          |
| Offset        | 0xB150                                           | •        |
| .änge         | 7                                                |          |
| ehlerbehandlı | ng Letzen Wert beibehalten 💌                     |          |
| WRITE Registe | r                                                |          |
| Offset        | 0x9C41                                           | •        |
| .änge         | 7                                                |          |
|               | OK                                               | Abbrecht |

Im Reiter ModbusTCPSlave E/A-Abbild unten umstellen:

|          | Magging | Kanal        | Adverse          | Two                 | Einhait  | Berchreibung                  |                                                                                 |
|----------|---------|--------------|------------------|---------------------|----------|-------------------------------|---------------------------------------------------------------------------------|
|          | mapping | Channel 0    | AULESSE<br>SUTWO | ARRAY [0.6] OF WORD | criticit | Read/Write Multiple Registers |                                                                                 |
| *        |         | Channel 0[0] | %IW0             | WORD                |          | READ 16#B150 (=45392)         |                                                                                 |
| *        |         | Channel 0[1] | %IW1             | WORD                |          | READ 16#B151 (=45393)         |                                                                                 |
| *        |         | Channel 0[2] | %IW2             | WORD                |          | READ 16#B152 (=45394)         |                                                                                 |
| ÷        |         | Channel 0[3] | %IW3             | WORD                |          | READ 16#B153 (=45395)         |                                                                                 |
| •        |         | Channel 0[4] | %IW4             | WORD                |          | READ 16#B154 (=45396)         |                                                                                 |
|          |         | Channel 0[5] | %IW5             | WORD                |          | READ 16#B155 (=45397)         |                                                                                 |
|          |         | Channel 0[6] | %IW6             | WORD                |          | READ 16#B156 (=45398)         | × •                                                                             |
|          |         | Channel 0    | %QW0             | ARRAY [06] OF WORD  |          | Read/Write Multiple Registers |                                                                                 |
|          |         | Channel 0[0] | %QW0             | WORD                |          | WRITE 16#9C41 (=40001)        |                                                                                 |
|          |         | Channel 0[1] | %QW1             | WORD                |          | WRITE 16#9C42 (=40002)        |                                                                                 |
| •        |         | Channel 0[2] | %QW2             | WORD                |          | WRITE 16#9C43 (=40003)        |                                                                                 |
| \$       |         | Channel 0[3] | %QW3             | WORD                |          | WRITE 16#9C44 (=40004)        |                                                                                 |
| <b>a</b> |         | Channel 0[4] | %QW4             | WORD                |          | WRITE 16#9C45 (=40005)        |                                                                                 |
| 2        |         | Channel 0[5] | %QW5             | WORD                |          | WRITE 16#9C46 (=40006)        |                                                                                 |
| ,        |         | Channel 0[6] | %QW6             | WORD                |          | WRITE 16#9C47 (=40007)        |                                                                                 |
|          |         |              |                  |                     |          |                               |                                                                                 |
|          |         |              |                  |                     |          |                               |                                                                                 |
|          |         |              |                  |                     |          |                               |                                                                                 |
|          |         |              |                  |                     |          |                               |                                                                                 |
|          |         |              |                  |                     |          |                               |                                                                                 |
|          |         |              |                  |                     |          |                               |                                                                                 |
|          |         |              |                  |                     |          |                               |                                                                                 |
|          |         |              |                  |                     |          |                               |                                                                                 |
|          |         |              |                  |                     |          |                               | Manning zurücksetzen Variablen aktualisieren: Attualisieren: Attualisieren:     |
|          |         |              |                  |                     |          |                               | Prapping 20100362281 Validation account of Cost yous rask verwerben, wernin ker |

## Einstellung der FESTO CPX-FEC:

| °                      | Treiberkonfiguratio | n           |           |                            | -O× |
|------------------------|---------------------|-------------|-----------|----------------------------|-----|
| Na                     | ame                 | Nummer      | Benötigt  | Beschreibung               |     |
| FE                     | ECCPX               | 49          | -         | FEC-CPX Treiber            |     |
| M                      | ODBUSTCP            | 35          | 26        | MODBUS/TCP                 |     |
| TO                     | CPIPCPX             | 26          | -         | TCP/IP Treiber für CPX-FEC |     |
| W                      | /EB_SRVR            | 33          | 26        | WorldWideWeb Server        |     |
|                        | Treiber-Einst       | tellungen - | MODBUS/TC | P X                        |     |
|                        | Merkerwort<br>S200  |             |           | OK<br>Abbrechen            |     |
| E1 up Life zu schalten |                     |             |           | Hilfe<br>Voreinstellung    |     |

## Und die DIP schalter müssen in folgender Stellung sein:

| Remote I/O<br>Steuerung des CPX-Terminals über<br>Modbus/TCP durch eine übergeordnete<br>Steuerung. |  |
|----------------------------------------------------------------------------------------------------|--|
|----------------------------------------------------------------------------------------------------|--|

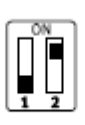

DIL 1.1: OFF DIL 1.2: ON